## GLPI

### **Ticket erstellen**

Bevor Sie ein Ticket erstellen können müssen Sie sich im Ticketportal einloggen: GLPI Login

| <b>G</b> LPI                                                              |                                 | id 🗘               |
|---------------------------------------------------------------------------|---------------------------------|--------------------|
| <ul> <li>Startseite</li> <li>Ticket erstellen</li> <li>Tickets</li> </ul> | ① Tickets                       | + Ticket erstellen |
|                                                                           | Neu                             | 0                  |
|                                                                           | O In Bearbeitung (zugewiesen)   | 0                  |
|                                                                           | 苗 In Bearbeitung (mit Zeitplan) | 0                  |
|                                                                           | 😑 In der Warteschlange          | 0                  |
|                                                                           | O Gelöst                        | 0                  |
|                                                                           | Geschlossen                     | 0                  |
|                                                                           | 盲 Gelöscht                      | 3                  |
|                                                                           |                                 |                    |

### **Ticket Erstellen**

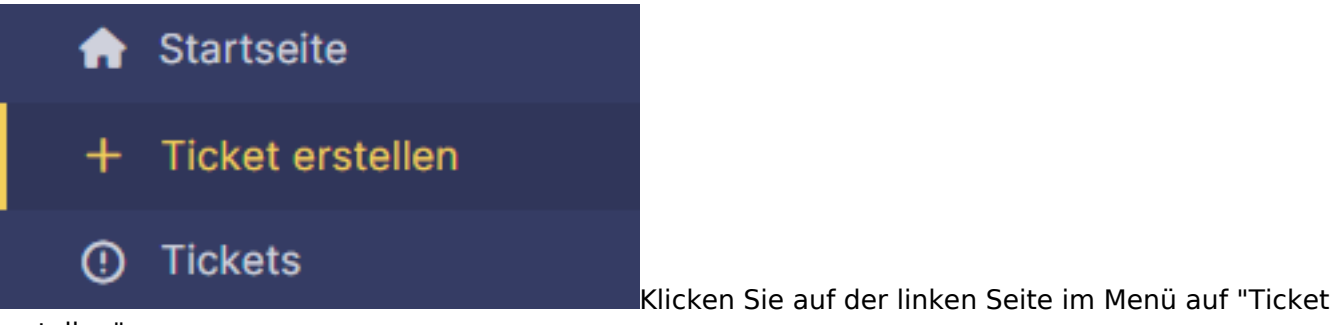

erstellen".

Füllen Sie das Formular entsprechend aus und klicken Sie auf "Nachricht übermitteln". Sie werden wenige Minuten später ein Bestätigungsmail erhalten und das Ticket ist in der Ticketübersicht zu sehen.

# GLPI

| Тур           | Vorfall                                  |   | •  |
|---------------|------------------------------------------|---|----|
| Kategorie     |                                          | • | i  |
| Dringlichkeit | Mittel                                   |   | •  |
| Titel         |                                          |   |    |
| Beschreibung  |                                          |   |    |
|               |                                          |   | // |
|               | Datei(en) (32 MB max) i                  |   |    |
|               | Datei hierher ziehen und loslassen, oder |   |    |
|               | Dateien auswählen Keine ausgewählt       |   |    |
|               | ·                                        |   |    |

### + Nachricht übermitteln

#### Typ:

Vorfall = Geräteausfall oder Störung

Anfrage = Eine einefache Anfrage ohne zugrundeliegende Störung.

#### Kategorie:

Wählen Sie die Kategorie die am ehesten passt.

#### Dringlichkeit:

Wie dringend stufen Sie Ihre Angelegenheit ein?

#### Titel:

Erstellen Sie einen kurzen, aussagekräftigen Titel.

#### **Beschreibung:**

Beschreiben Sie Ihr Anliegen so genau wie möglich. Sie können auch Printscreens direkt in das Textfeld einfügen.

#### Dateianhang:

Sie können eine Datei mit bis zu 32MB anhängen.

Seite 2 / 3 © 2025 Urs Kälin <noreply.kb@u42.ch> | 05.02.2025 12:50 URL: https://kb.ursusit.ch/content/24/35/de/ticket-erstellen.html

## GLPI

#### Ein ausgefülltes Ticket sieht dann etwa so aus.

| Тур           | Vorfall                                                                                                    |               | • |  |
|---------------|----------------------------------------------------------------------------------------------------|---------------|---|--|
| Kategorie     | Computer Support                                                                                                    | Ŧ             | i |  |
| Dringlichkeit | Niedrig                                                                                                    |               | • |  |
| Titel         | Update bleibt hängen                                                                                                    |               |   |  |
| Beschreibung  | Ein Windows Update kann nicht durchgeführt werden, es<br>immer wieder angezeigt obschon es mehrfach durchgefü<br>wurde. | s wir<br>ührt | ď |  |
|               | Windows Update<br>Sie sind auf dem neuesten Stand.<br>Letzte Oberprüfung: Heute, 15:06                                  |               |   |  |
|               | Security Intelligence-Update für Microsoft De/ender Antivirus – KB2267602 (Version 1.403.1630.0) – Aktueller Kanal (All | gemein)       | 1 |  |
|               | Datei(en) (32 MB max) i<br>image_paste8400097.png 19.65 KB (19.65Kio)<br>Datei hierher ziehen und loslassen, oder       | 0             |   |  |
|               | Dateien auswählen Keine ausgewählt                                                                                      |               |   |  |

+ Nachricht übermitteln

Eindeutige ID: #1035 Verfasser: Urs Kälin Letzte Änderung: 2024-01-04 15:12

> Seite 3 / 3 © 2025 Urs Kälin <noreply.kb@u42.ch> | 05.02.2025 12:50 URL: https://kb.ursusit.ch/content/24/35/de/ticket-erstellen.html